## CATLINK ONE Instrukcja obsługi

RT**Č**INK

E

\*Przed użyciem przeczytaj uważnie instrukcję i zachowaj ją we właściwy sposób.

\*Ta wersja jest wersją oryginalną, a najnowsza wersja podlega wersji elektronicznej przesłanej przez obsługę klienta

v2-20200924

Only per

CATEINS

# <u>875 '7875 '7875</u>

## Spis treści

| Zawartość opakowania i opis produktu | 03 |
|--------------------------------------|----|
| Wskaźniki LED                        | 04 |
| Instrukcja rozpakowywania            | 05 |
| Połączenie Wi-Fi                     | 06 |
| Zerowanie wagi                       | 07 |
| Przyciski operacyjne                 | 08 |
| Czyszczenie i pielegnacja            | 09 |
| Specyfikacja produktu                | 10 |
| Gwarancja                            | 15 |
| Karta Gwarancyjna                    | 16 |

## C\ 4707C\ 4707C\ 470

## Zawartość opakowania i opis produktu

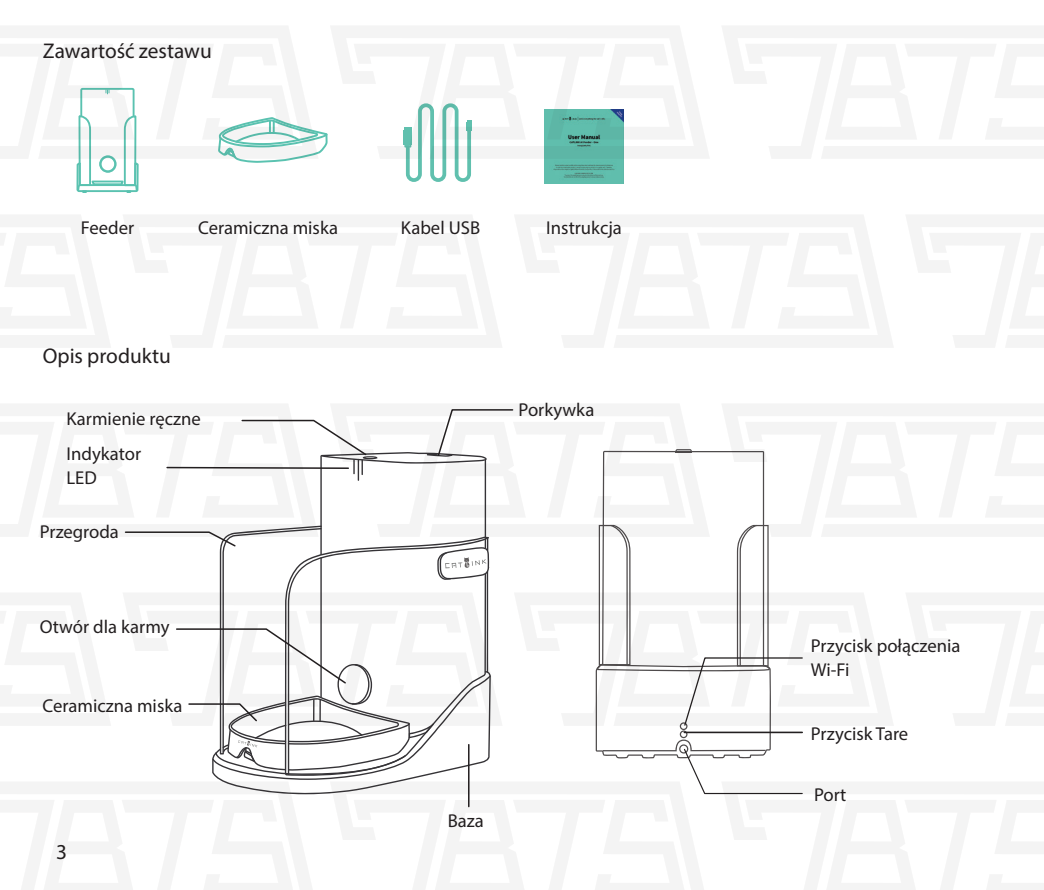

## Indykator LED

| Lampa LED                                  | Meaning                                           |  |  |
|--------------------------------------------|---------------------------------------------------|--|--|
| Trzy kontrolki mrugają powoli na niebiesko | Tryb gotowości                                    |  |  |
| Trzy kontrolki mrugają powoli na biało     | Tryb gotowości (przycisk podawani jest zablokowan |  |  |
| Trzy kontrolki mrugają powoli na zielono   | Łączenie WiFi                                     |  |  |
| Trzy kontrolki mrugają powoli na czerwono  | Za mało karmy                                     |  |  |
| Trzy kontrolki swiecą stale na czerwono    | Offline                                           |  |  |
| Led Nr. 1 Mruga szybko na czrwono          | Błąd ważenia                                      |  |  |
| Led Nr. 2 Mruga szybko na czrwono          | Błąd karmienia                                    |  |  |
| Led Nr. 3 Mruga szybko na czrwono          | Błąd drzwiczek wylotowych dla karmy               |  |  |

### Instrukcje ropakowywania

1. Sprawdź, czy części są kompletne zgodnie z [Listą pakowania].

2. Umieść produkt prawidłowo zgodnie z [Struktura produktu].

- 3. Upewnij się, że używasz dołączonego zasilacza. Automatycznie włącz po włączeniu zasilania.
- 4. Więcej informacji na temat konfiguracji sieci można znaleźć w sekcji [Połączenie Wi-Fi].
- 5. Upewnij się, że w misce na jedzenie nie ma żadnych przedmiotów i wykonaj [Zerowanie wagi].
- 6. Dodaj wystarczającą ilość żywności do wiadra na żywność i upewnij się, że jest poniżej skali Max.

Produkt jest dostępny do użytku po wykonaniu powyższych kroków.

## Połączenie WiFi

1. Wyszukaj "CATLIN" na rynku aplikacji na telefony komórkowe, pobierz i zainstaluj aplikację CATLIN lub zeskanuj odpowiedni kod QR w celu pobrania:

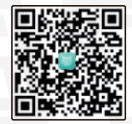

 Podłącz WiFi 2.4 GHz. Zakres częstotliwości 5GHz, a także Wi-Fi wymagające specjalnego uwierzytelniania w hotelach i na lotniskach, nie są jeszcze obsługiwane.

\* Nazwa Wi-Fi nie powinna zawierać chińskiego, spacji ani innych znaków specjalnych, aby uniknąć wpływu na połączenie Wi-Fi.

- Otwórz aplikację CATLIN, aby się zarejestrować i zalogować. Znajdź i kliknij "Dodaj urządzenie" -> "Catlin Feeder" i postępuj zgodnie ze wskazówkami.
  - \* Proszę autoryzować informacje o lokalizacji. GPS powinien być włączony w telefonach komórkowych z systemem
- 4. Naciśnij i przytrzymaj przycisk połączenia WiFi podajnika, zwolnij go, gdy usłyszysz sygnał dźwiękowy, a wskaźnik zacznie migać na zielono.

\*Trzymaj produkt jak najbliżej routera i upewnij się, że jest włączony.

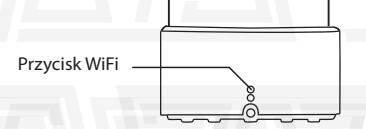

5. Kliknij "Dalej" w aplikacji CATLIN, wprowadź hasło Wi-Fi, kliknij "Dalej" i poczekaj na pomyślne połączenie Wi-Fi.

\*W przypadku jakiegokolwiek błędu połączenia, powtórz operację i sprawdź, czy hasło WiFi zostało wprowadzone poprawnie.

Aby uzyskać nierówne połączenie niektórych telefonów komórkowych z systemem Android, użyj innych telefonów komórkowych do połączenia Wi-Fi, jeśli to możliwe, a gdy to się powiedzie, przełącz się na telefon komórkowy do normalnego użytkowania. Jeśli połączenie nie powiedzie się po kilkukrotnym poprawnym działaniu, skontaktuj się z obsługą posprzedażną.

6. Gdy aplikacja CATLIN APP poprosi o pomyślne połączenie, zeskanuj kod QR z boku podajnika w celu związania.

## Zerowanie wagi

- 1. Opróżnij miskę i upewnij się, że nie ma żadnego przedmiotu.
- 2. Umieść mieskę prawidłowo.

\*Czujnik ważenia jest zainstalowany na dnie tacy miski. Należy obchodzić się z nim delikatnie, aby dane były prawidłowe i przedłużyć żywotność.

 Naciśnij i przytrzymaj przycisk zerowania wagi i zwolnij go, gdy usłyszysz sygnał dźwiękowy, a wskaźnik zacznie migać na niebiesko.

\*Do zerowania wagi zaleca się korzystanie z aplikacji CATLIN. Dane dotyczące masy są dostępne w aplikacji. Gdy dane ważenia są wyświetlane jako 0, w aplikacji następuje reset wagi.

Przycisk zerowania wagi

4. Po wykonaniu powyższych kroków zerowanie wagi jest zakończone.

### Przyciski operacyjne

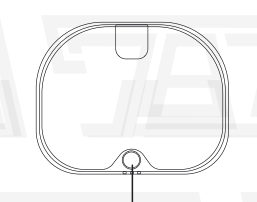

Przyciska karmienia

- Podawanie 1-siatkowe: Krótko naciśnij przycisk podawania ręcznego i zwolnij go. Ciągłe karmienie:
- Długie naciśnięcie przycisku ręcznego podawania, aby karmić w sposób ciągły i zatrzymać podawanie po zwolnieniu;
- Blokada: Naciśnij przycisk ręcznego podawania 3 razy z rzędu, aby zablokować ręczne podawanie, a następnie naciśnij go ponownie 3 razy, aby odblokować

### Użycie osuszacza

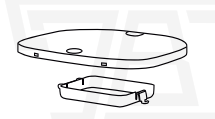

Desiccant storage box

- 1. Pojemnik ze środkiem osuszającym jest zainstalowany na górnej pokrywie pojemnika na żywność.
- 2. Zaleca się regularną wymianę osuszacza.
- \* Zaleca się zapoznanie się z funkcją szybkiej wymiany środka osuszającego w aplikacji CATLIN.

## **Cleaning and Precautions**

1. Wyłącz i zamknij (w tym zasilanie główne i zapasowe)

2. Części nadające się do mycia: przegroda, górna pokrywa wiadra na żywność, pojemnik ze środkiem

osuszającym, wkładka wiadra na żywność i miska ceramiczna \* Pamiętaj, aby wytrzeć części suchą chusteczką po umyciu wodą

3. Części, które można przetrzeć tylko wilgotnymi chusteczkami: Zewnętrzna i wewnętrzna część

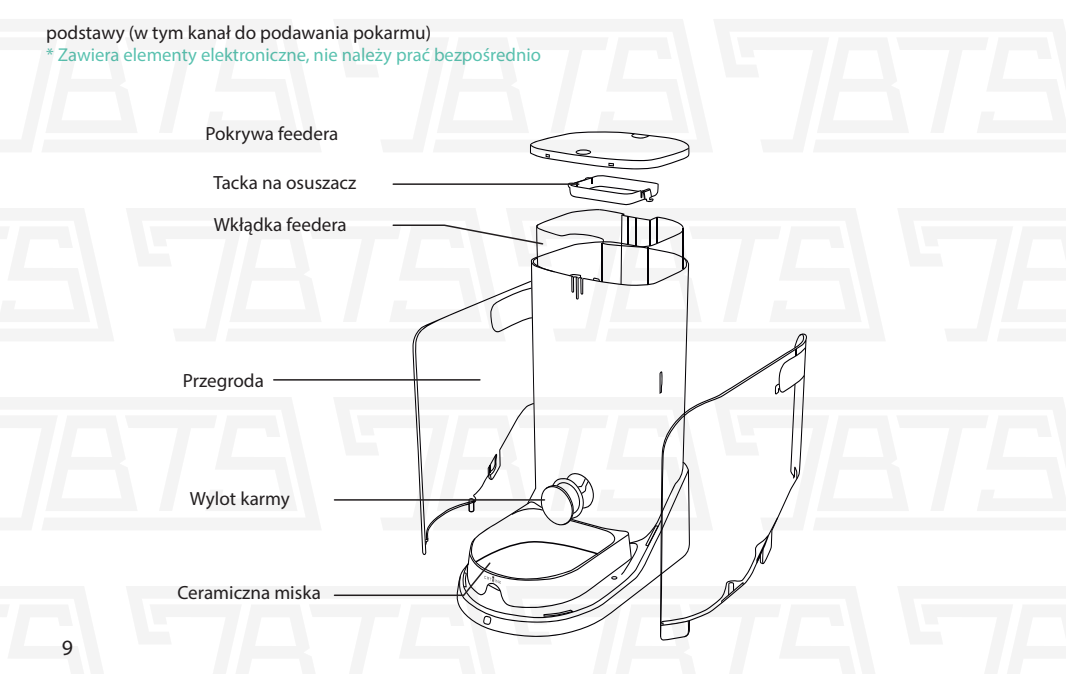

## Specyfikacja produktu

| Product Name      | CATLINK AI Feeder - One<br>Young(Only Pet) |
|-------------------|--------------------------------------------|
| Product Model     | CL-F-02                                    |
| Primary Materials | HIPS                                       |
| Wymiary           | 226x397x390mm                              |
| Prąd              | 5V===1A                                    |
| Мос               | 1.5W                                       |
| Przeznaczenie     | Kot lub mały pies                          |
| Waga              | 6KG                                        |
| Standard          | GB 4706.1-2005                             |

## Funkcje

#### 1 ZDROWIE

Urządznei posiada fukcje rozpoznawania kotów, oraz podawania raportu o stanie zdrowia każdego z kotów w aplikacji Calink

#### 2 UDOSTĘPNIANIE

3

Konto główne może udostępniać nieograniczone uprawnienia członkom rodziny i znajomym, a oni mogą kontrolować urządzenie lub przeglądaj raporty o stanie zdrowia za pośrednictwem aplikacji.

#### NIEOGRANICZONA LICZBA KOTÓW

edno urządzenie może być powiązane z wieloma kotami bez ograniczeń. Zindywidualizowany raport o stanie zdrowia kota podsumuje powiązane dane otrzymane na wszystkich urządzeniach kota

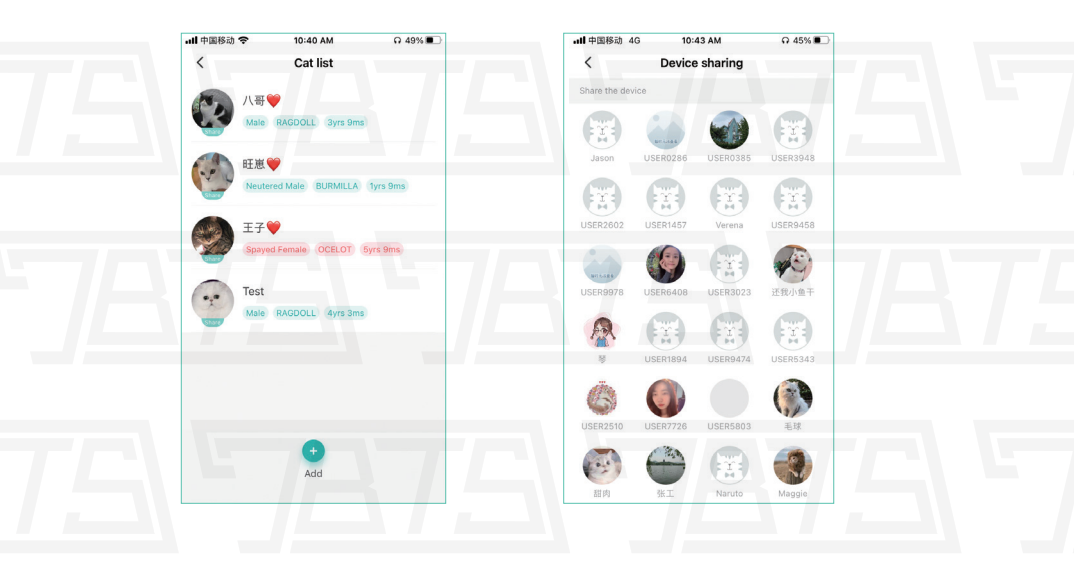

11

#### FUNKCJA OCHRONY CATLINK

4

W celu zagwarantowania praw i interesów zagranicznych użytkowników i zagranicznych agentów wyłącznych, produkty, które nie zostały zakupione w ramach oficjalnej certyfikacji, nie mogą być podłączane za granicą. Prosimy o zakup naszych produktów poprzez oficilalne kanały dystrubucji.

#### CATLINK AI Litter Box-Scooper (Standard Version)

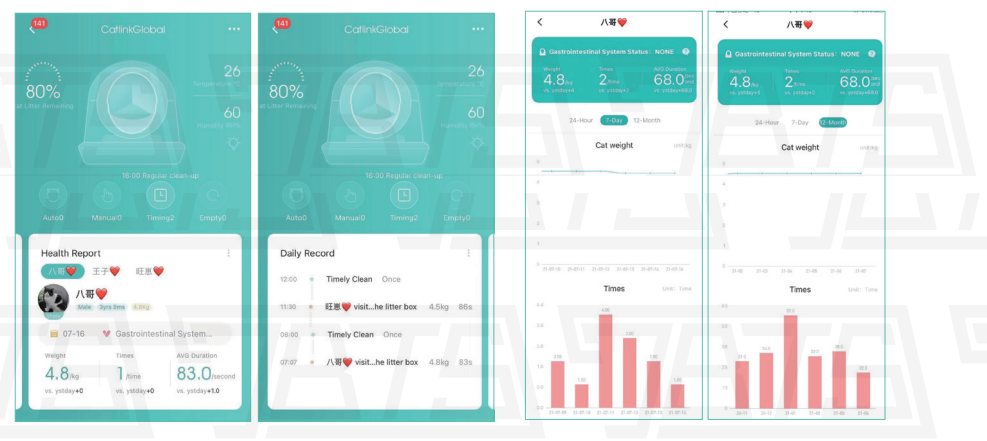

12

#### CATLINK AI Feeder for Multiple Pets-One

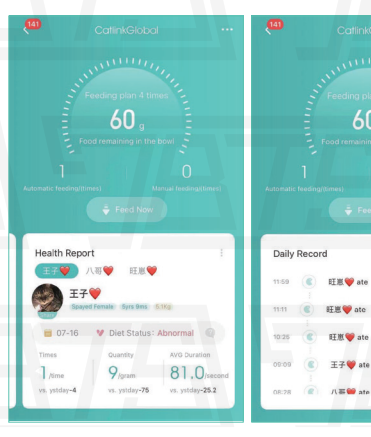

#### CATLINK AI Water Fountain-Pure

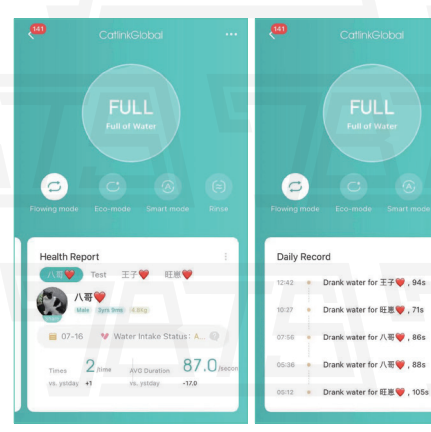

#### Health report on diet

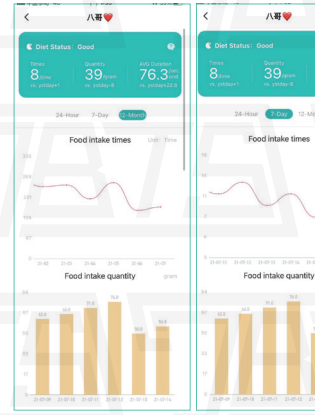

#### Health report on drinking

31s 2g

58s 3g

103s 9g

81s 9g

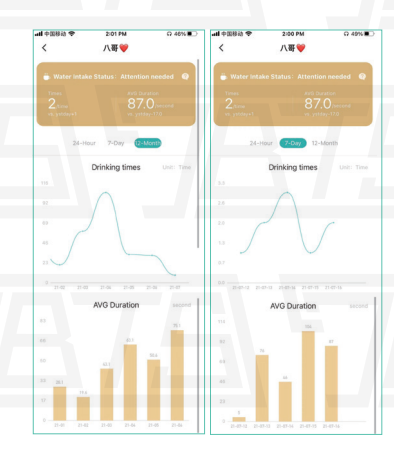

| [Service Card]      |                     |  |
|---------------------|---------------------|--|
| Name of user        |                     |  |
| Tel of user         |                     |  |
| Address of user     |                     |  |
| Name of product     |                     |  |
| Purchase date       |                     |  |
| The way of buying   |                     |  |
| Problem Description | <u>751 '78751 '</u> |  |
|                     | <b>JATA JA</b> 7    |  |
|                     |                     |  |

# 75 7875 7875 7

CHT TINK Link everything for cat's life.

# <u>78 7878 7878 7</u>

Shanghai Catlink Intelligent Technology Co., Ltd Company address: No. 800 Naxian road, Pudong new district, Shanghai, China Company number: (+0086)021-50686520 Company mailbox:business@catlink.cn Company website:www.catlink.cn